# PRESENTATION DIAPORAMA avec LibreOffice

## REMARQUES

Il ne s'agit pas de faire une démonstration d'effets et de couleurs.

La priorité est donnée au contenu.

Le contenu de chaque page doit être lu ou observé rapidement.

- Textes courts ;
- Petit nombre d'objets par diapo.

#### PREPARATION

**Démarrer LibreOffice, puis choisir Présentation.** Effectuer les choix suivants (écrans 1, 2, 3).

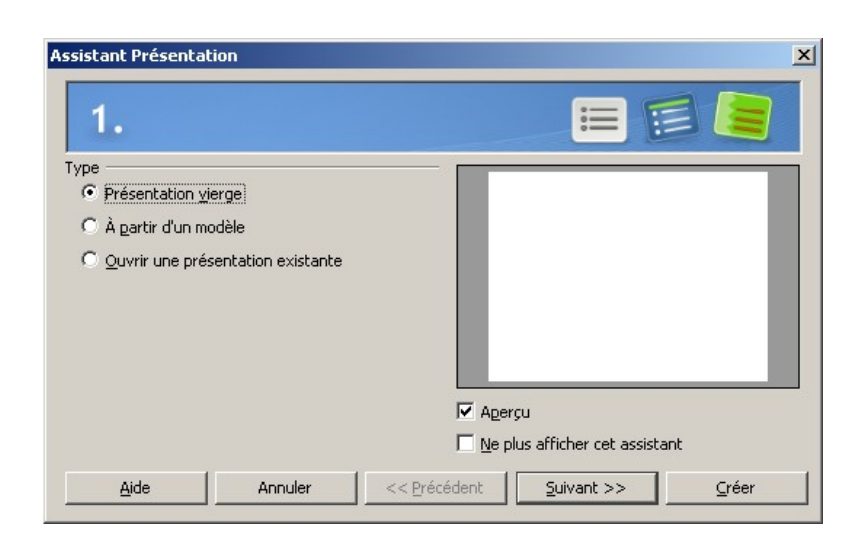

| Assistant Présentatio                                                              | n               |           |      |                    | ×     |
|------------------------------------------------------------------------------------|-----------------|-----------|------|--------------------|-------|
| 2.                                                                                 |                 |           |      |                    |       |
| <u>S</u> électionner un style d                                                    | e page          |           | _    |                    |       |
| Arrière-plans de pré                                                               | sentation       | •         |      |                    |       |
| <original><br/>Black and White<br/>Blue Border<br/>Blue Lines and Gradi</original> | ents            |           |      |                    |       |
| Sélectionner un média (<br>Original                                                | de sortie       |           |      |                    | _     |
| C <u>T</u> ransparent                                                              | O <u>D</u> iapo |           |      |                    |       |
| C <u>P</u> apier                                                                   |                 |           | 2    |                    |       |
| Aide                                                                               | Annuler         | << Précéd | lent | <u>S</u> uivant >> | ⊆réer |

| Assistant Présentat                | ion                |                      |                    | ×     |
|------------------------------------|--------------------|----------------------|--------------------|-------|
| 3.                                 |                    |                      | ⊨ • ≡              | • 📰   |
| Sélectionner une tran              | isition de diapo   |                      |                    |       |
| Effet                              | Balayage à dro     | oite 🔽               |                    |       |
| Vitesse                            | Moyenne            | •                    |                    |       |
| Sélectionner le type o<br>Standard | le présentation —— | _                    |                    | - 8   |
| C Automatique                      |                    |                      |                    |       |
| D <u>u</u> rée d'afficha           | ge 00:00:10        | *                    |                    | _     |
| Du <u>r</u> ée de la pau           | Jse 00:00:10       | 🗧 🔽 Age              | rçu                |       |
| 🔽 Afficher le l                    | ogo                |                      |                    |       |
| Aide                               | Annuler            | << <u>P</u> récédent | <u>S</u> uivant >> | ⊆réer |

Dans le menu « Affichage », activer :

- Volet tâches
- Volet diapo
- barre d'outils **Dessin**

Choisir le type de mise en page : Diapo vierge

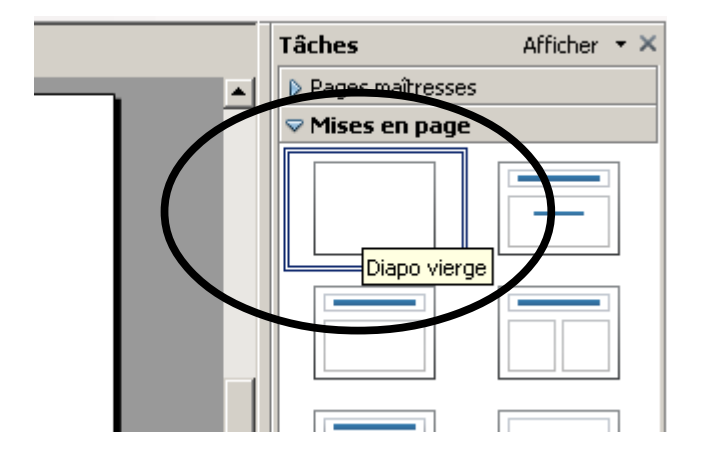

## **COMPOSITION DU DIAPORAMA**

Insérer un **Texte** : bouton texte ou F2 Règles de base du traitement de textes à respecter :

- Police Arial ou Times New Roman
- Taille 36 à 48 pour les titres
- Taille 18 à 30 pour les textes
- Règles d'espaces pour la ponctuation

#### Insérer une **Image** (à partir d'un fichier) ou faire copier coller à partir d'une page web Insérer des **cercles**, **rectangles**...

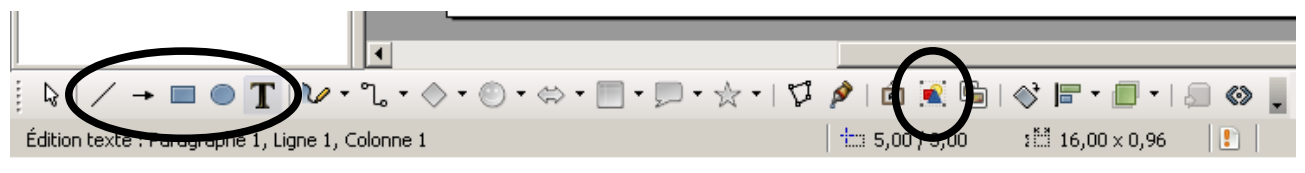

Lignes, Cercle, Texte

Image

# Ajouter une diapo

Dans le volet « diapo », clic-droit – Nouvelle diapo

## Enregistrer au format .ppt (compatible PowerPoint)

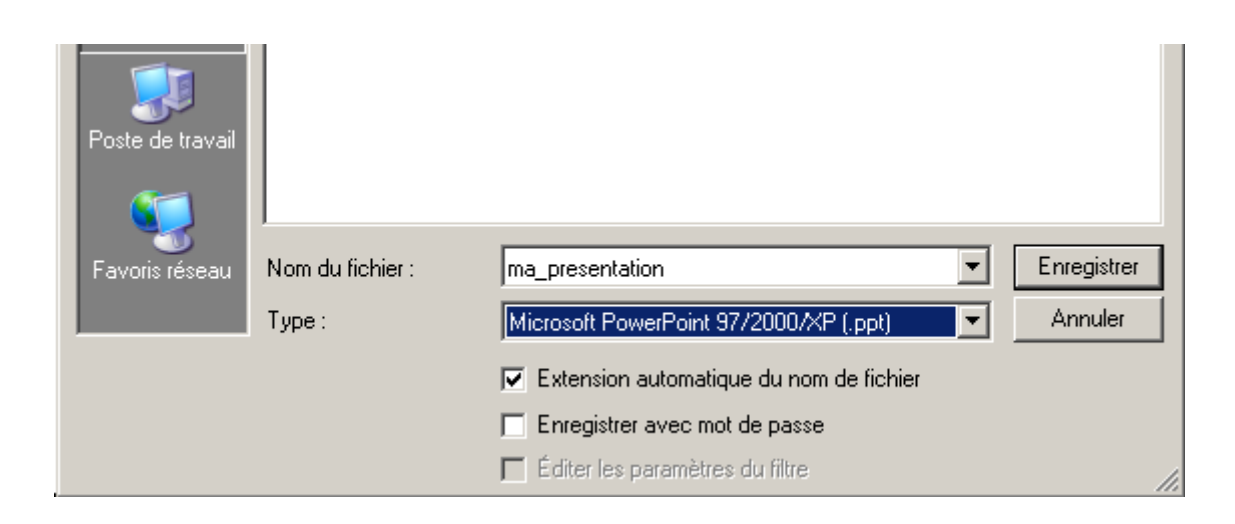

### Animation personnalisée

- Sélectionner l'objet à animer ;
- Cliquer sur « Ajouter » (1)
- Choisir « Apparition » (en début de liste) ;
- Début : au clic ; (2)

Pour modifier l'ordre d'animation, sélectionner un objet dans la liste (3) et cliquer sur une flèche (4)

#### Visualiser le diaporama

Pour tester un diaporama en cours de création, cliquer sur la première diapo, puis taper sur **F5**.

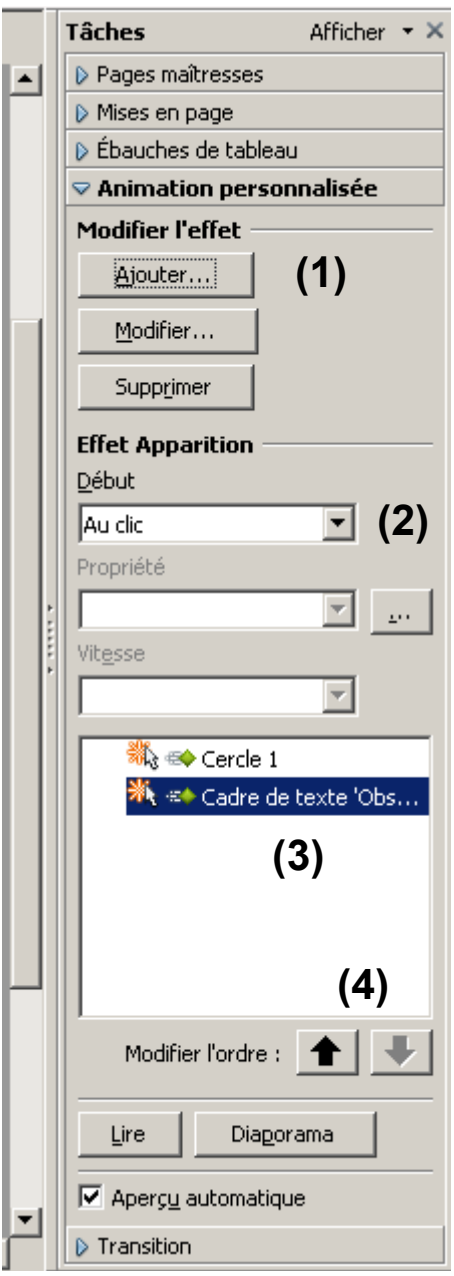